## Scanner une image

• Placer l'image à scanner sur la vitre du scanner (dessin à scanner face à la vitre.

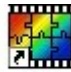

- Lancer Photofiltre à l'aide du raccourci PhotoFiltre ou par le menu 'Démarrer/Programmes'.
- Si c'est la première fois que le scanner est utilisé, cliquer sur le Menu 'Fichier/Importation twain/Sélectionner la source' : le scanner doit apparaître dans la fenêtre qui s'ouvre; cliquer sur 'Sélectionner'

| Nouveau<br>Ouvrir<br>Rétablir<br>Fichiers récents | Ctrl+N<br>Ctrl+O<br>Ctrl+R |                        | Sélectionner une source<br>Sources :<br>EPSON TWAIN 5 5 52 (32-32)<br>WIA EPSON Perfection 1250 1 0 (32-32) | ×              |
|---------------------------------------------------|----------------------------|------------------------|----------------------------------------------------------------------------------------------------|----------------|
| Enregistrer                                       | Ctrl+S                     |                        | WIREF30N Perecuoni230 1.0 (32-32)                                                                           |                |
| Enregistrer sous                                  | Maj+Ctrl+S                 |                        |                                                                                                    | Sélectionner   |
| Fermer                                            | Ctrl+W                     |                        |                                                                                                    | Locicculturici |
| Fermer tout                                       |                            |                        |                                                                                                    | Annuler        |
| Imprimer                                          | Ctrl+P                     |                        |                                                                                                    |                |
| Importation Twain                                 |                            | Sélectionner la source |                                                                                                    |                |

• Pour toutes les utilisations ultérieures, lancer le logiciel du scanner en cliquant sur l'icône placée dans la barre des outils :

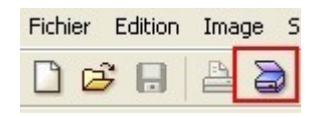

• Le logiciel du scanner s'ouvre; le scanner se met en route et effectue une prénumérisation: il balaie rapidement l'image pour en donner un aperçu qui s'affiche dans la fenêtre de prévisualisation.

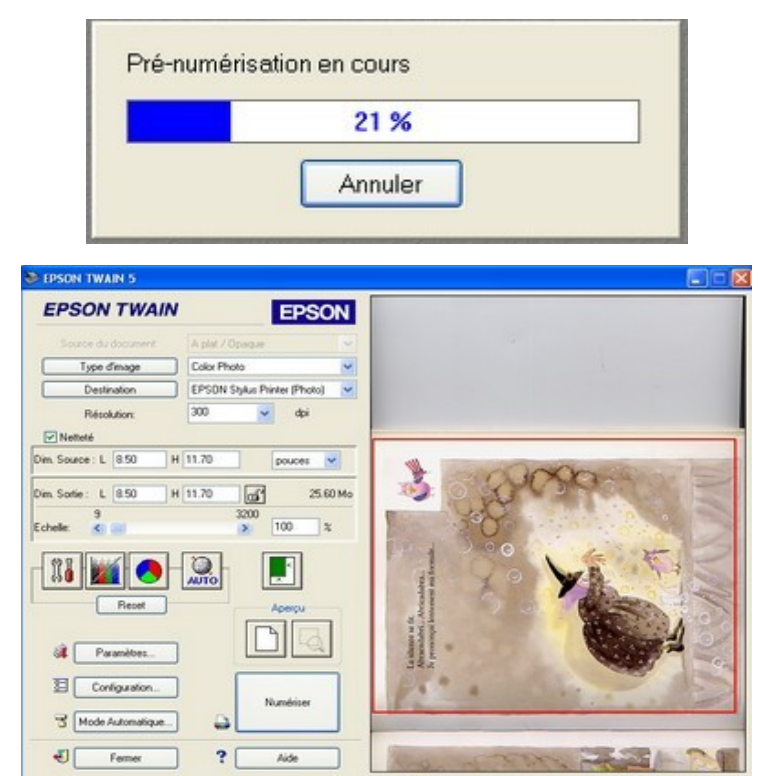

• Le seul réglage nécessaire dans le logiciel du scanner est celui de la résolution: celle-ci doit être inférieure à 100 points par pouce (ppp ou dpi) pour un envoi par Internet : sur l'exemple ci-dessous, la valeur sera fixée à 72 ppp. D'un scanner à l'autre, le logiciel est différent; mais le réglage de la résolution est toujours possible.

| Type d'image                            | Color Photo<br>EPSON Stylus Prin                        |  |
|-----------------------------------------|---------------------------------------------------------|--|
| Destination                             |                                                         |  |
| Résolution:<br>✓ Netl <mark>e</mark> té | 800 V<br>50<br>72                                       |  |
| Dim. Source : L 8.50 H                  | 96<br>150<br>200<br>240                                 |  |
| 9<br>Echelle:                           | 266<br>300<br>350<br>360                                |  |
| Reset                                   | 400<br>600<br>720<br>800<br>1200<br>2400<br>7200<br>000 |  |

Numériser

- Lancer ensuite la numérisation en cliquant sur le bouton
- Une nouvelle fenêtre informe de la progression de la numérisation

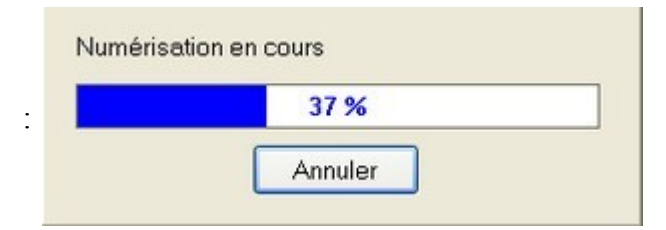

• Dès que l'image est numérisée, le logiciel du scanner s'arrête et elle s'affiche dans la fenêtre de Photofiltre :

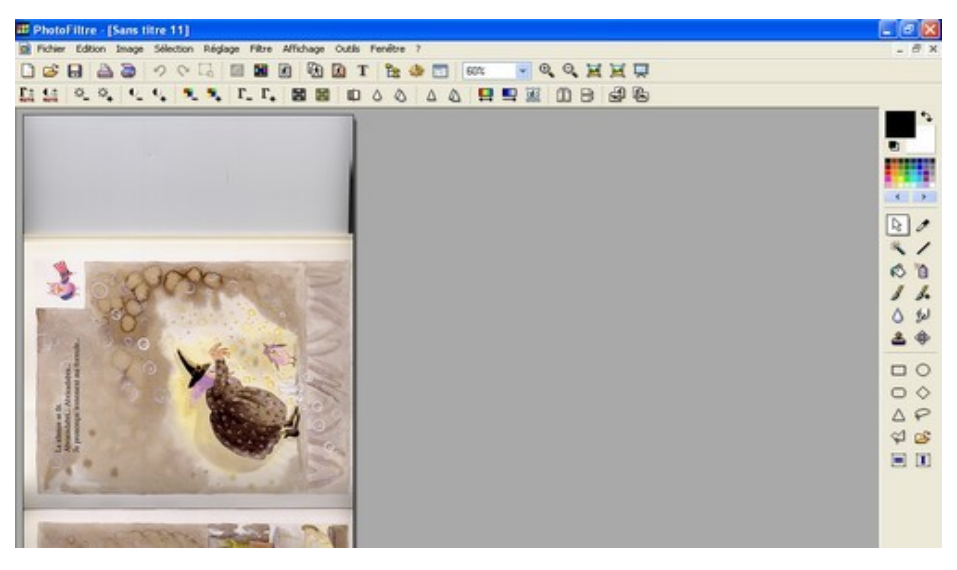

- Elle pourra alors être <u>recadrée</u> et <u>redimensionnée</u> pour être ensuite utilisée.
- L'image traitée pourra être enfin enregistrée :

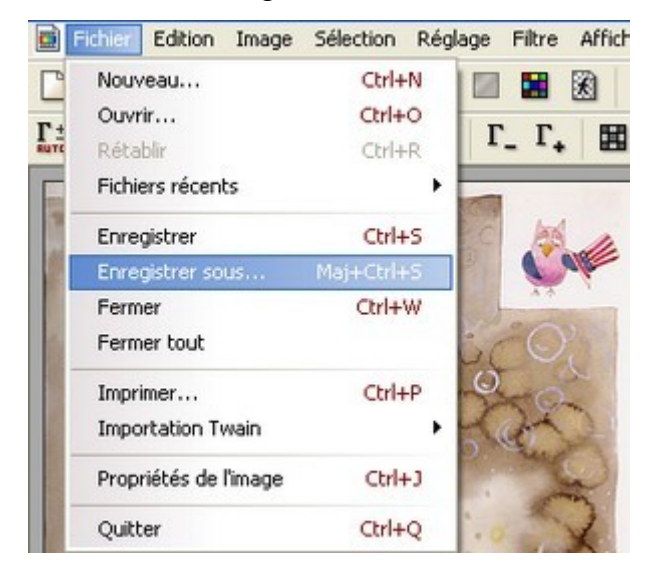

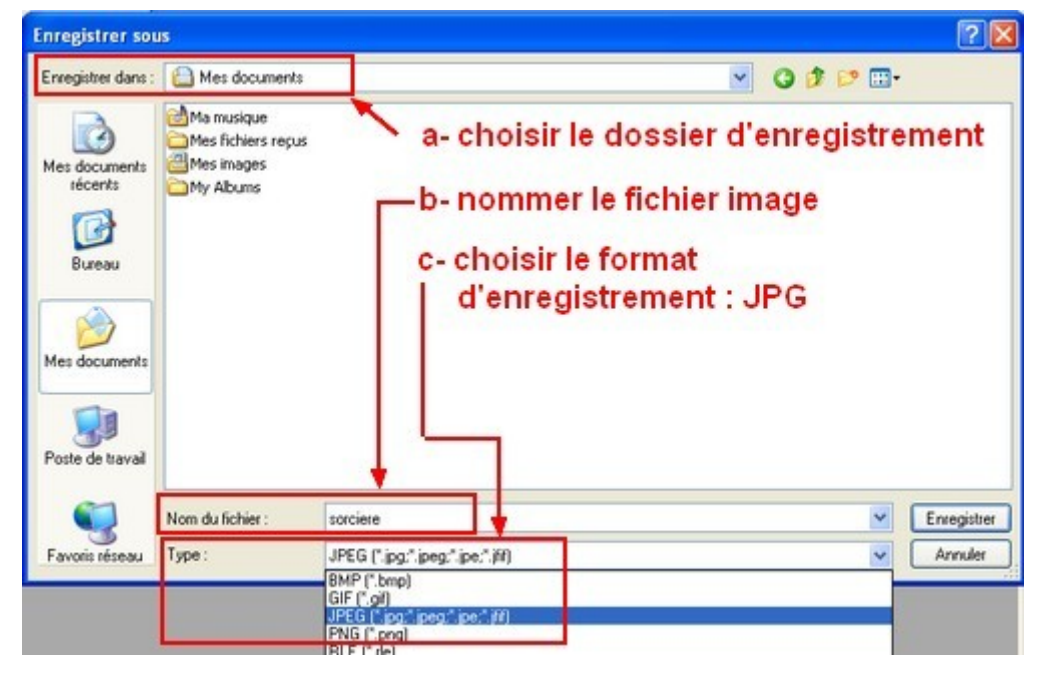